# Ab einem Windows PC in einem öffentlichen Raum

- 1. Anmeldung via eigenem Universitätskonto.
- 2. Gewünschte Datei öffnen (Maximale Grösse 100 MB).
- 3. Druckmenü öffnen.

## ACHTUNG

Druckermenü kann je nach Programm unterschiedlich sein. In diesem Beispiel wird Microsoft Word gezeigt.

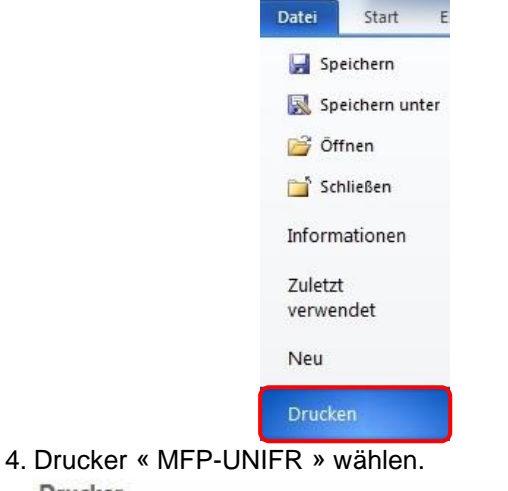

## Drucker MFP-UNIFR an vprint.unifr.ch Bereit

 Druckereigenschaften wählen <u>Druckereigenschaften</u> Druckereigenschaften bzw. Format konfigurieren und mit « OK » bestätigen.

Je nach Auswahl werden die Kosten unterschiedlich ausfallen.

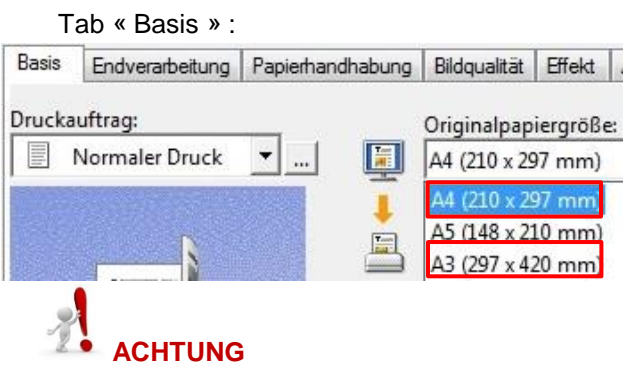

Es gibt nur zwei Papierformate im Drucker: A4 und A3. Ist die Original Grösse anders, musst die « Druckpapiergrösse » für A4 oder A3 gewählt werden. Sonst, wird kein Dokument ausgedruckt.

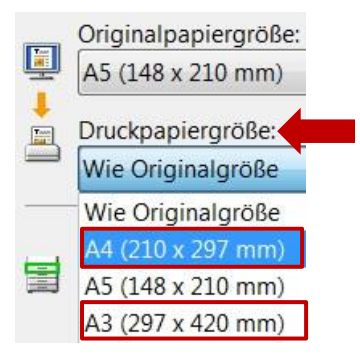

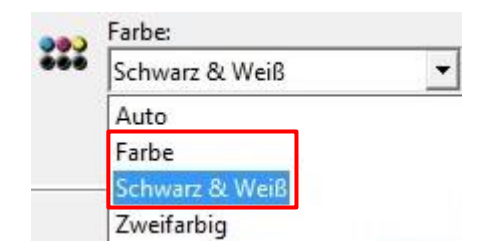

Tab « Endverarbeitung » :

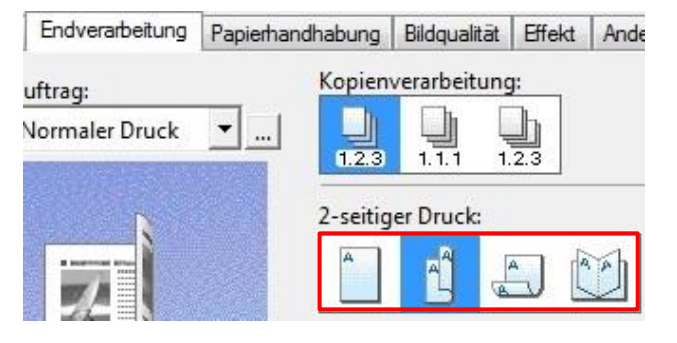

 Sobald diese Meldung erscheint kann an einem beliebigen Drucker der mit dem neuen System ausgestattet ist gedruckt werden. Anleitung: « Ausdrucken von einem PC ».

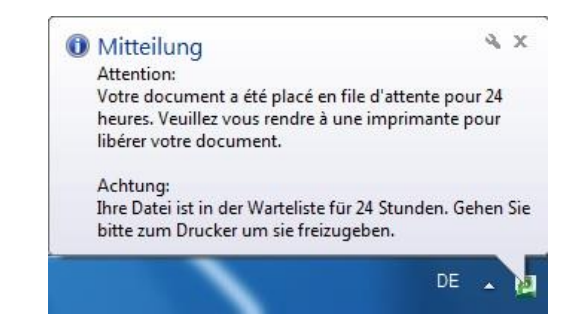

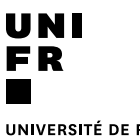

UNIVERSITÉ DE FRIBOURG UNIVERSITÄT FREIBURG

# Beim Drucker (MFP)

1. Um die Druckfunktionen freizuschalten, halten Sie Ihre Campus Card auf den Aufkleber.

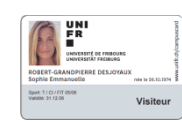

Ein Tonzeichen bestätigt, dass die Karte erkannt wurde. Entfernen Sie die Karte. Das Hauptmenü wird angezeigt:

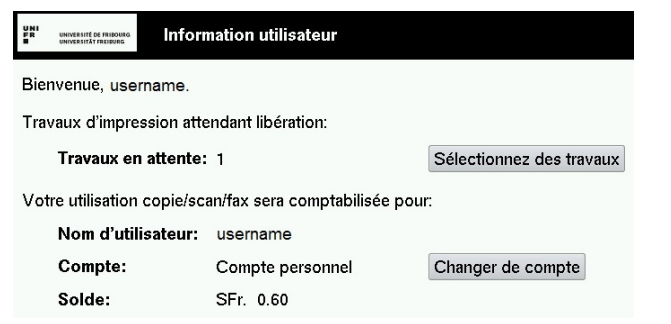

#### Ausdrucken von einem PC

- 2. Drücken Sie auf Sélectionnez des travaux
- Drücken Sie auf « Imprimer » neben dem zu druckenden Dokument. Um alle Dokumente auszudrucken, drücken Sie auf « Tout imprimer ».

| UNI<br>PR UNIVERSITÉ DE FRIBOIRS<br>UNIVERSITÉTYREBURS |      | Travaux d'impressions non libérés |       |   | ctualiser | Tout imprimen | Retour  |
|--------------------------------------------------------|------|-----------------------------------|-------|---|-----------|---------------|---------|
| Temps                                                  |      | Document                          | Pages |   | Coût      |               |         |
| 13:13:37                                               | Micr | osoft Word – Document1            |       | 1 | SFr. 0.10 | Imprimer      | Annuler |

4. Um sich am Drucker abzumelden drücken auf

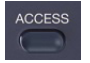

und bestätigen Sie mit « Oui ».

### Drucken von einem USB Stick

- 2. Einstecken des USB Sticks
- 3. Drücken Sie Druckers.

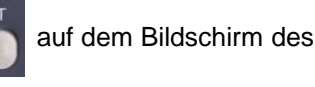

- 4. Wählen Sie « USB » unter « Type de travail ».
- 5. Wählen Sie das zu druckende Dokument aus
- 6. Drücken Sie auf PARAMETRES

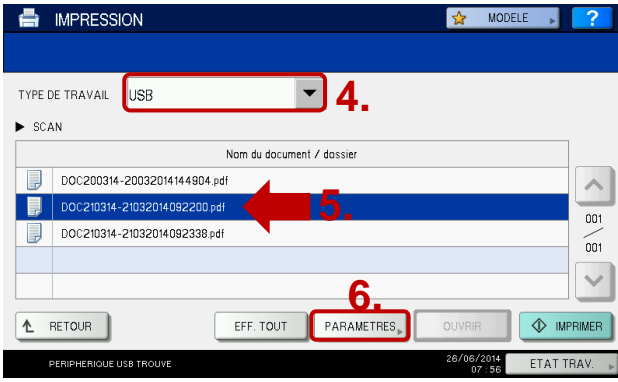

 Wählen Sie die Druckoptionen und drücken Sie auf IMPRIMER. ACHTUNG : Papierformat nur in A4 oder A3. Sonst, wird kein Dokument ausgedruckt.

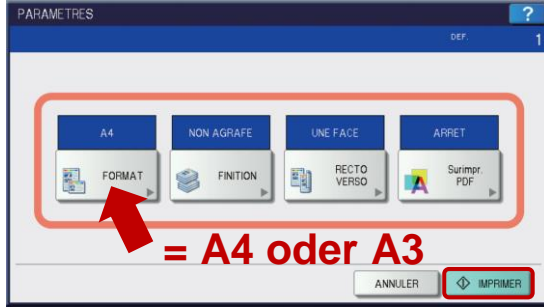

8. Um sich am Drucker abzumelden drücken auf

#### Photokopieren

2. Drücken Sie auf des Druckers.

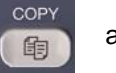

auf dem Bildschirm

3. Wählen Sie die gewünschte Funktion aus:

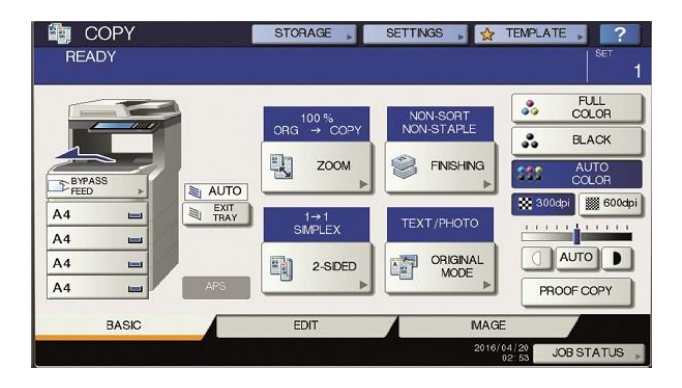

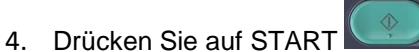

5. Um sich am Drucker abzumelden drücken auf

#### und danach auf « Oui ».

#### Scannen

- 2. Drücken Sie auf dem Bildschirm auf dem Bildschirm
- Wählen Sie ob Sie das Dokument per Mail versenden oder auf einen USB Stick speichern möchten.

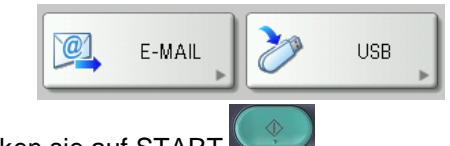

- 4. Drücken sie auf START
- 5. Um sich am Drucker abzumelden drücken auf